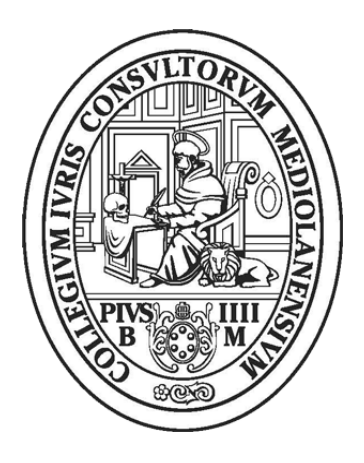

## ORDINE DEGLI AVVOCATI DI MILANO

## PROCEDURA PER IL DEPOSITO DELLA NOTA DI ISCRIZIONE NELLE PROCEDURE ESECUTIVE

Il presente vademecum guiderà il professionista nei passaggi fondamentali al deposito della Nota di Iscrizione a ruolo nelle procedure esecutive mobiliari ed immobiliari.

Creato e salvato il fascicolo locale, nell'apposita sezione "Gestione Fascicoli" di Consolle Avvocato®, cliccare nell'area "Depositi Telematici" la voce "Nuovo" deposito (Cartellina Blu).

Selezionare, come tipo di atto da depositare, <u>"Nota di Iscrizione al Ruolo – Pignoramento</u>" quindi confermare mediante il tasto "Ok" (Fig. 1).

## N.B Verificare sempre di aver selezionato il fascicolo locale corretto.

| Selezione Nuovo Atto Telematico                         | ×    |
|---------------------------------------------------------|------|
| Atti della materia                                      |      |
| 🗄 💟 Atto                                                | ž    |
| Atti : Fase Introduttiva [2 elementi]                   | A    |
| Atto di richiesta visibilita`                           |      |
| Nota di iscrizione al ruolo - Pignoramento              |      |
| 📮 Atti : Fase Discussione [13 elementi] 💦               |      |
| Atto di costituzione avvocato                           |      |
| Atto di intervento                                      |      |
| Atto non codificato/Atto generico                       |      |
| Deposito Documentazione Ipocatastale/Relazione Notarile |      |
| Istanza 41 TUB                                          |      |
| Istanza di assegnazione                                 |      |
| Istanza di distribuzione                                |      |
| Istanza di vendita                                      |      |
| Nota di Precisazione del credito                        |      |
| Rinuncia al mandato                                     |      |
| Rinuncia all'esecuzione                                 | v    |
|                                                         |      |
| 🔇 Annulla                                               | 🥝 ОК |
|                                                         |      |
|                                                         |      |

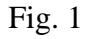

Compilare la maschera "Modifica dati Aggiuntivi" (Fig. 2) avendo cura di inserire i dati identificati come obbligatori dall'applicativo, contrassegnati dallo sfondo di colore azzurro, nonché i dati del titolo, del bene ed il diritto vantato dal debitore sul bene.

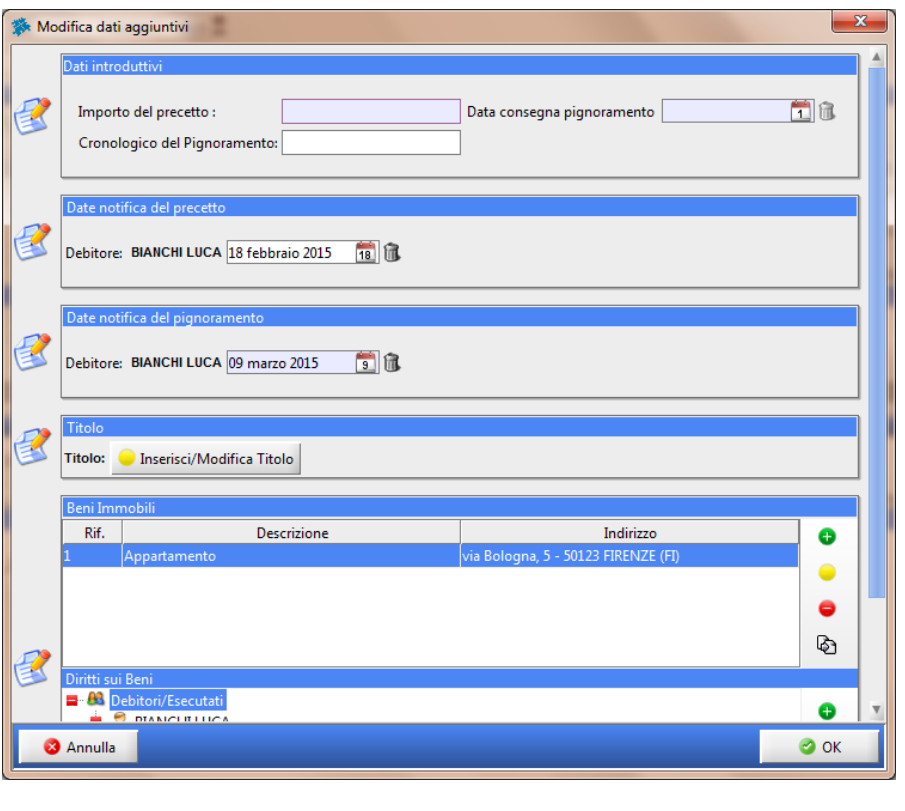

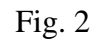

Cliccare il tasto "Ok" per procedere con l'importazione della nota di iscrizione al ruolo e dei necessari allegati.

Nella Maschera di inserimento degli atti premere il pulsante REDATTORE ATTI per generare la NIR.

| 🗱 Gestione Deposito                           | <b>)</b>                       |                      |              |                | <b>— X —</b>      |  |
|-----------------------------------------------|--------------------------------|----------------------|--------------|----------------|-------------------|--|
| Fase: Fa                                      | se Introduttiva                |                      |              |                |                   |  |
| Tipo atto : No                                | ota di iscrizione al ruolo - F | Pignoramento         |              |                |                   |  |
| Redazione Atti                                | Atto Principale                |                      | Pagamenti    | Telematici I   | Notificazioni     |  |
|                                               | Nome file :                    | Nis 💞 Vis            | ualizza Nost | ta/Banca       | Importa ricevute  |  |
| Redigi 'Atto principale'                      |                                |                      |              |                |                   |  |
| Configurazione                                | generazione documenti          |                      | I            | Dimensione (Kl | b) 🕅 🏠<br>Importa |  |
|                                               | N                              |                      |              |                | لي<br>Visualizza  |  |
|                                               |                                |                      |              |                | Elimina           |  |
| DATI STRUTTURATI                              |                                |                      | BUSTA        |                |                   |  |
| MODIFIC<br>DATI FASCIO                        | CA 🥔 MODI<br>COLO 🖉 DATI AGO   | FICA SIUNTIVI 🌅 VISU |              | Crea Busta     | Esporta Busta     |  |
| STATO DEPOSITO : 😵 NON PRONTO                 |                                |                      |              |                |                   |  |
| Ø Manca l'atto princ<br>▲ Manca l'atto di pig | ipale<br>gnoramento            |                      |              |                | <b>A</b>          |  |
| Anca il titolo ese                            | cutivo                         |                      |              |                | *                 |  |
| IVianca l'atto di pr                          | ecetto                         |                      |              |                |                   |  |
|                                               |                                |                      |              |                | Chiudi            |  |

Fig. 3

Cliccato il tasto "Redigi Atto Principale" (Fig. 3) si aprirà in automatico una pagina nella quale sarà presente la Nota di Iscrizione precompilata e modificabile.

Procedere al salvataggio previa trasformazione della NIR in pdf ed allegarla come atto principale.

Inserita la Nota d'Iscrizione come atto principale procedere poi con l'inserimento degli allegati richiesti dal D.L. 132/2014 conv. L. 162/2014. Inseriti tutti gli allegati premere il pulsante "Crea Busta" per ultimare la procedura di deposito.

## **ATTENZIONE:**

Nel caso di impossibilità per il programma di video scrittura di procedere alla compilazione automatica della NIR sarà possibile procedere con la creazione tramite altro programma della Nota di Iscrizione avendo cura di inserire tutte le voci obbligatorie come da indicazioni su <u>Gazzetta</u> <u>Ufficiale n. 68 del 23 – 03 - 2015</u>